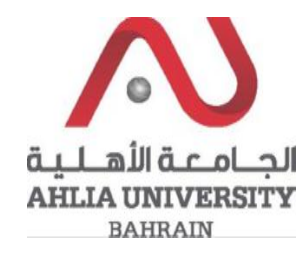

Step 1:

Click on the ADREG link in the Ahlia Website.

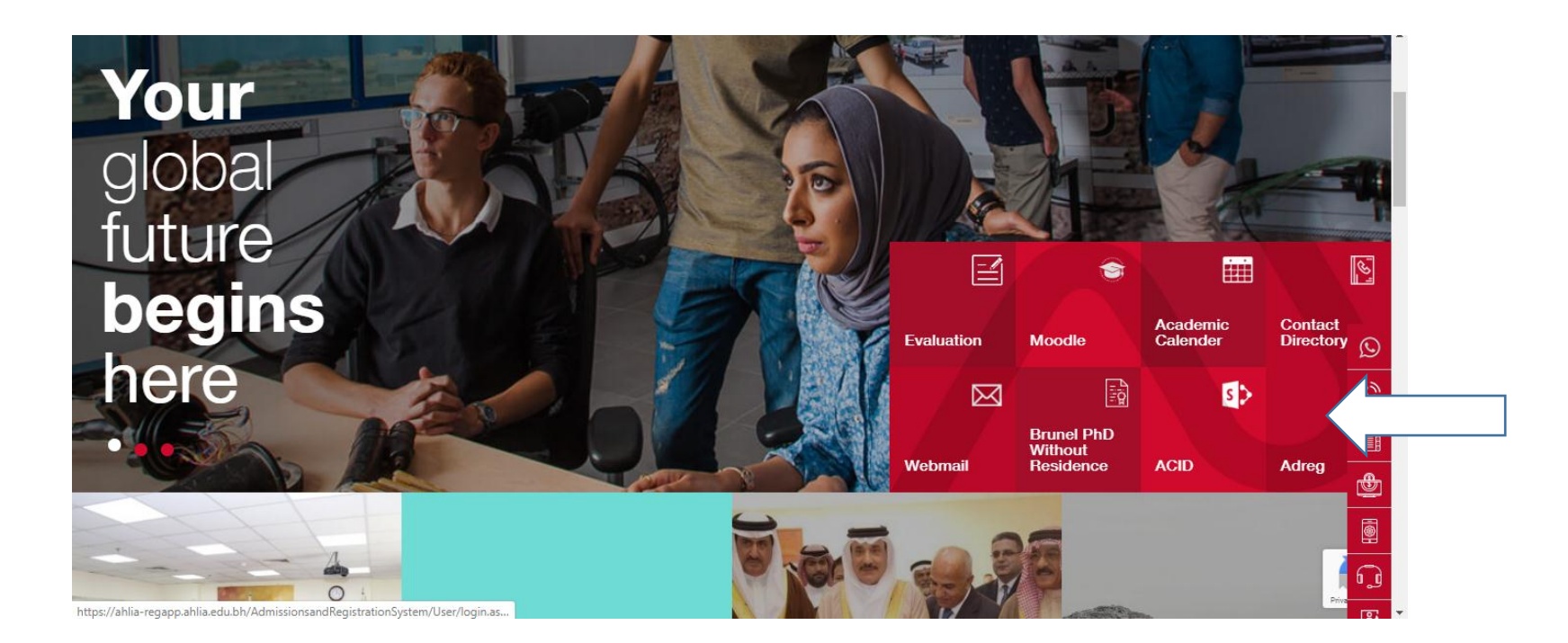

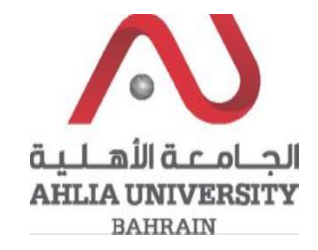

Step 2:

Enter the student username and password

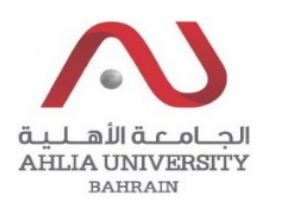

# Ahlia University Admission & Registration System

| Username                    |
|-----------------------------|
| Password                    |
| Enter the code shown:       |
| Login Reset Forget Password |

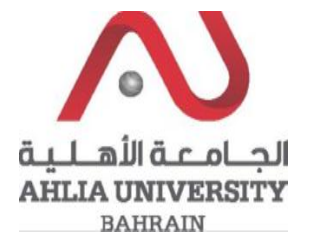

## Step 3:

Click on the 'Curriculum Sheet'.

| Contacts Information                 |
|--------------------------------------|
| Curriculum Sheet                     |
| Emails                               |
| Exam Card                            |
| My Advisor                           |
| My Counsellor                        |
| My Courses with 'I' or 'IN'          |
| Online Faculty Evaluation            |
| Pre Registration                     |
| Ramadhan Timings (Second 2019/2020)  |
| Request for (I) Grade                |
| Request for Withdrawal from Semester |
| Registration                         |
| Registration Approval                |
|                                      |

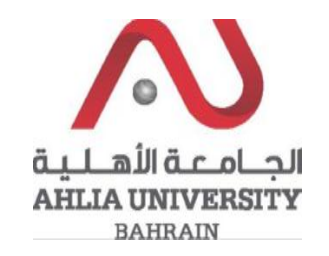

## Step 4:

The system will show the Curriculum sheet and will show all the courses that you are allowed to pre-register in you have to copy a course code from the sheet:

| ENGL 101          | Academic English I                        | 3  | 0 | 3  | ENGL 052 AND<br>ENGL 055 | E  | 2019/2020 Second | -> ENGL<br>101 |
|-------------------|-------------------------------------------|----|---|----|--------------------------|----|------------------|----------------|
| ITCS 101          | Introduction to Computers &<br>IT         | 2  | 2 | 3  |                          | СТ | 2019/2020 Second | ITCS 101       |
| MATH 103          | Mathematics I                             | 3  | 0 | 3  | MATH 053                 | *  | 2019/2020 Second | MATH 103       |
| STAT 101          | Introduction to Statistics                | 3  | 0 | 3  | MATH 053                 |    |                  |                |
|                   |                                           | 14 | 2 | 15 |                          |    |                  |                |
| First Year - Seco | ond Semester                              |    |   |    |                          |    |                  |                |
| ACCT 101          | Accounting I                              | 3  | 0 | 3  |                          |    |                  |                |
| ENGL 102          | Academic English II                       | 3  | 0 | 3  | ENGL 101                 | E  | 2019/2020 Second | -> ENGL<br>102 |
| ITCS 122          | Introduction to Programming<br>Techniques | 2  | 2 | 3  | ITCS 101                 | E  | 2019/2020 Second | -> ITCS<br>122 |
| MAGT 121          | Fundamentals of Management                | 3  | 0 | 3  |                          | *  | 2019/2020 Second | MAGT 121       |

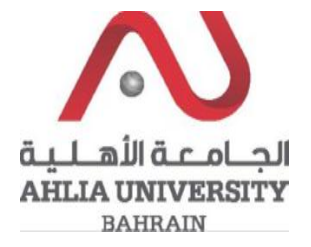

#### Step 5:

Click on Pre-Registration

Exam Card

My Advisor

My Counsellor

My Courses with 'I' or 'IN'

Online Faculty Evaluation

Pre Registration

Ramadhan Timings (Second 2019/2020)

Request for (I) Grade

Request for Withdrawal from Semester

Registration

Registration Approval

Student Complaint

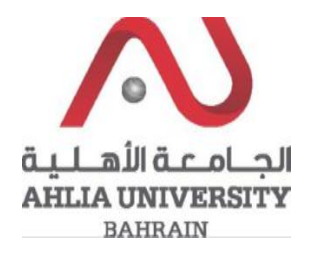

#### Step 6:

Add the course code that you copied from the curriculum sheet and choose the Timing then click Add:

| Add Course STAT 101 | Timing | Week days (UMTWH) – Morning(9am to 12pm) | Add |
|---------------------|--------|------------------------------------------|-----|
|                     |        | Week days (UMTWH) – Evening(1pm to 3pm)  |     |
|                     |        | Week days (UMTWH) - Evening(4pm to 8pm)  |     |
|                     |        | Weekend (FS) - Morning (9am to 3pm)      |     |
|                     |        | Week days (FS) – Afternoon (3pm to 8pm)  |     |

Pre-registration Video link from Ahlia University Youtube:

https://www.youtube.com/watch?v=jNfIFUIkO4Q&feature=share

Pre-registration Video link from Ahlia University Instagram:

https://www.instagram.com/tv/B-1Zj3BF7NO/?igshid=13mf6p9hjc9y3